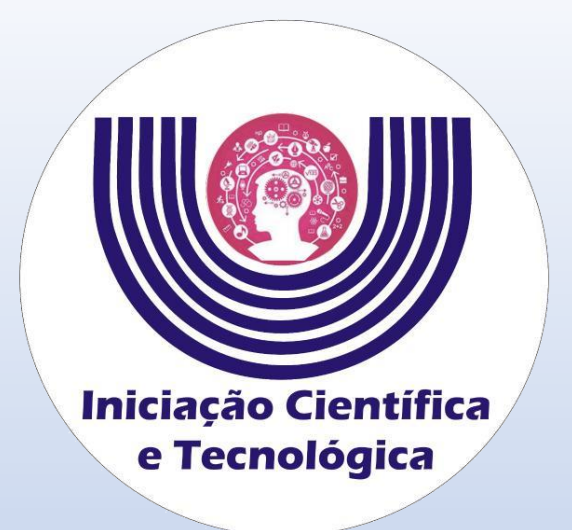

# Tutorial para de aceite do projeto e inserção dos dados bancários de Bolsistas do CNPq

**Comitê Institucional do Programa de Iniciação Científica – CIPIC** 

Universidade Estadual do Oeste do Paraná - Unioeste Pró-Reitoria de Pesquisa e Pós-Graduação - PRPPG Diretoria de Pesquisa Área de Bolsas de Iniciação Científica

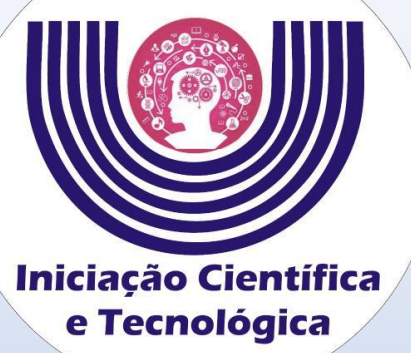

### Tutorial para de aceite do projeto e inserção dos dados bancários de Bolsistas do CNPq

|                      | 🔍 Login x +                                                                                                    |
|----------------------|----------------------------------------------------------------------------------------------------|
| Iniciação Científica | $\leftarrow \rightarrow \mathbb{C}$ $\triangleq$ midas.unioeste.br/login/#/                                                                                                    |
| e Tecnológica        | 💚 EAICTI 2021 - Unio 🖤 UNIOESTE 💁 Unioeste Mail 🤍 PRPPG 👹 Sistemas 🍹 Araucária 🍹 SETI 🗶 Stela Experta 🔷 CAPES ح Sucupira 🔷 CNPq 🧔 DGP 🧿 Lattes 🗞 Busca Lattes 🚱 Carlos Chagas 🏐 SDI 🥌 CAPES - Atos 🔯 Conecti Brasil 🎉 EAICIT 🛛 🛛 🗒 Lista de leitur |
| e rechologica        |                                                                                                    |
|                      |                                                                                                    |
|                      |                                                                                                    |
|                      | Universidade Estadual do Oeste do Paraná                                                                                                    |
| Acesse os            | Login                                                                                                    |
|                      | nome de usuário ou cpf                                                                                                    |
| sistemas             |                                                                                                    |
|                      |                                                                                                    |
| da Unioeste          | Esqueci a senha/usuário                                                                                                    |
|                      | Criar conta                                                                                                    |
|                      | Ajuda   Documentos   Sistemas   Termos   Sobre                                                                                                    |
|                      |                                                                                                    |
| 000                  | unioeste.br/ <b>sistemas</b>                                                                                                    |
| em                   |                                                                                                    |
|                      |                                                                                                    |
|                      |                                                                                                    |
|                      |                                                                                                    |
| www.unioeste.pr      |                                                                                                    |
|                      |                                                                                                    |
| /sistemas            |                                                                                                    |
|                      |                                                                                                    |
|                      |                                                                                                    |
|                      |                                                                                                    |
|                      |                                                                                                    |

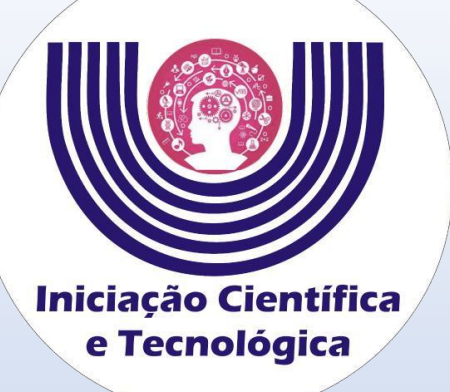

### **Clique em**

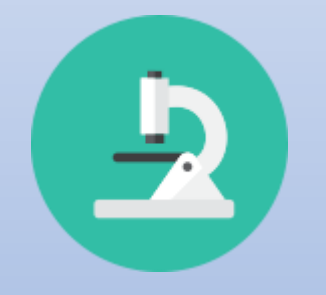

Iniciação Científica (SGPIC)

### Tutorial para de aceite do projeto e inserção dos dados bancários de Bolsistas do CNPq

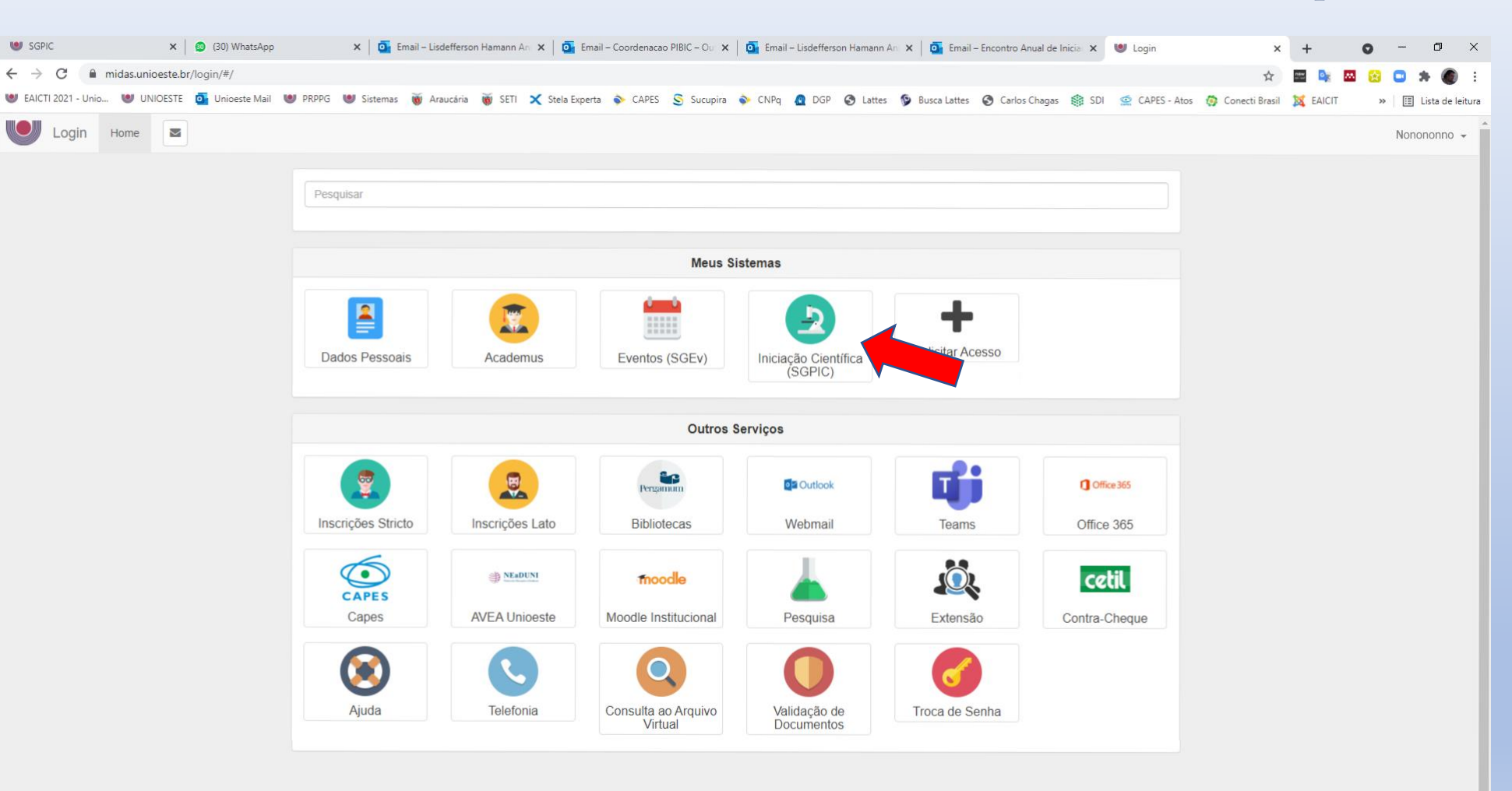

### 💷 🔎 O 🖽 💁 👧 🖮 🏟 🔜 🤻 🧕 💽 🖉 🧕

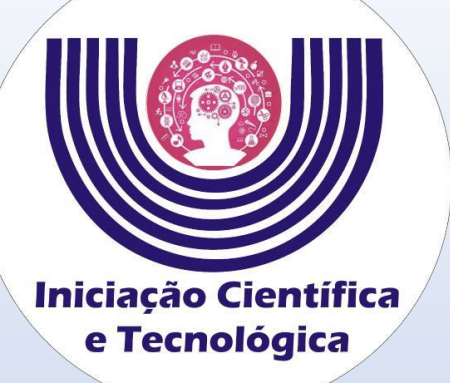

### Tutorial para de aceite do projeto e inserção dos dados bancários de Bolsistas do CNPq

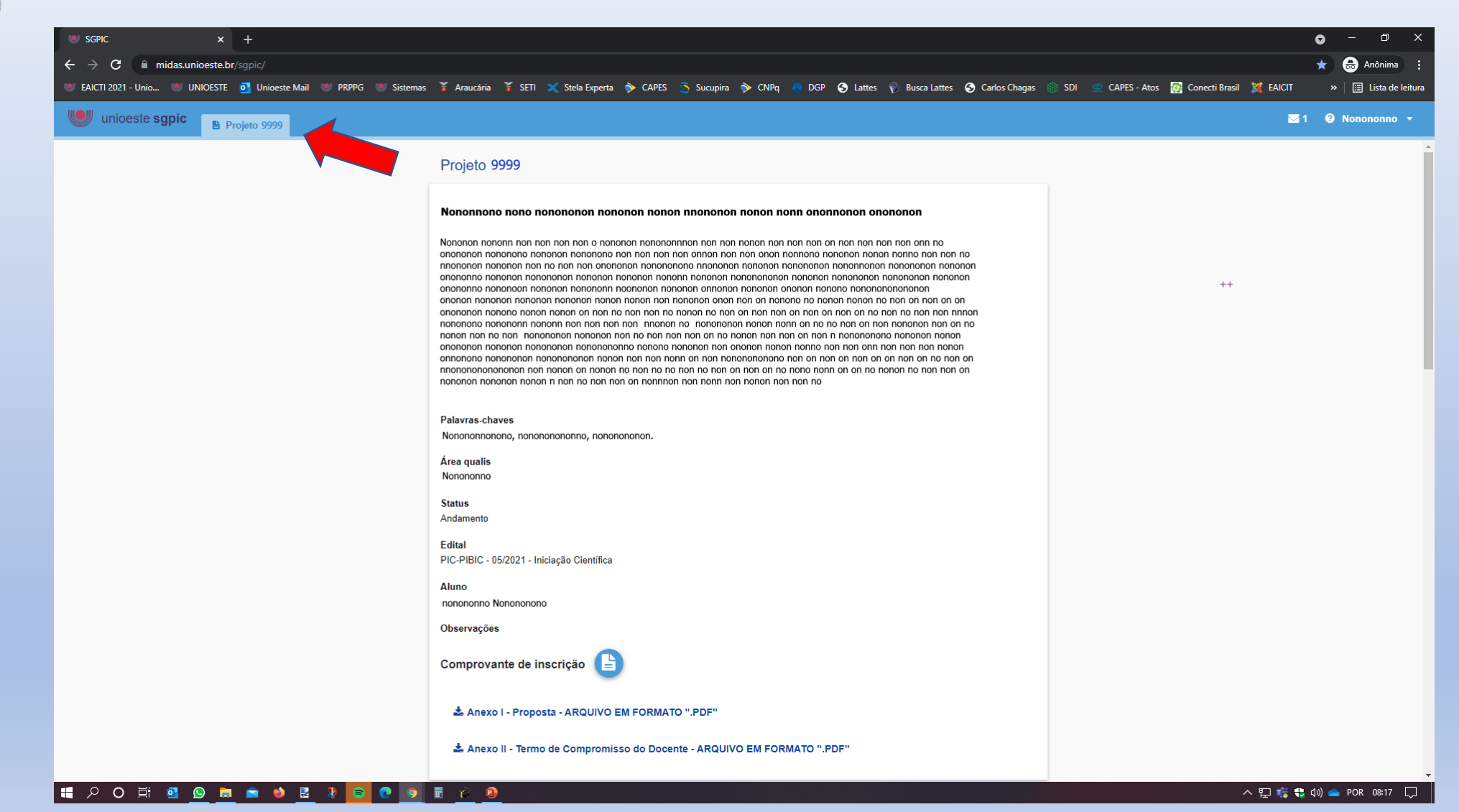

Selecione o projeto para qual foi indicado.

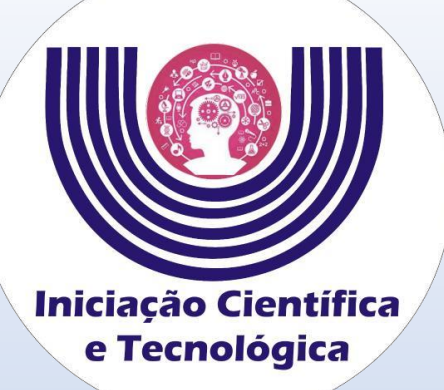

Leia com atenção o termo de compromisso.

**Clique em** 

ACEITO TODOS OS TERMOS

| SGPIC × +                                                          |                                                                                                    | • – • ×                |
|--------------------------------------------------------------------|----------------------------------------------------------------------------------------------------|------------------------|
|                                                                    |                                                                                                    | ★ 🚓 Anônima 🚦          |
| 🛛 EAICTI 2021 - Unio 🧶 UNIOESTE 📴 Unioeste Mail 👋 PRPPG 👋 Sistemas | 🍹 Araucária 🏅 SETI 🗶 Stela Experta 🔖 CAPES 🌀 Sucupira 🔖 CNPq 👩 DGP 📀 Lattes 🥡 Busca Lattes 😌 Carlos Chagas 🏐 SDI 👷 CAPES - Atos 🔯 Conecti Brasil 💢 EAICIT                                                                                                    | » 🛛 🗄 Lista de leitura |
| Unioeste sgpic                                                     | ⊠1                                                                                                    | Onononno •             |
|                                                                    | Dectaro, ainda, que estou ciente de que o não cumprimento estabelecido neste Termo e na proposta de trabalho implica o cancelamento e de dadas, a comarca vinculada         Declaro, ainda, que estou ciente de que o não cumprimento estabelecido neste Termo e na proposta de trabalho implica o cancelamento e de dadas por exista de aduarda durante o trabalho, na forma oral, no furtas bolsas, sem que dai resulte qualquer direito à reclamação a da parte do docente ou discente e, ainda, devolverei à instituíção dos dentes de de trabalho implica o cancelamento e da proposta de iniciação camposito de subplicados procedimentos com vista à cobrança administrativa e luguical.         Declaro, ainda, que estou ciente de que o não cumprimento estabelecido neste Termo e na proposta de trabalho implica o cancelamento e da juncitava bolsas, sem que dai resulte qualquer direito à reclamação administrativas e legais, bem como o impedimento da concessão de futuras bolsas, sem que dai resulte qualquer direito à reclamação administrativas e legais, bem como o impedimento da concessão de futuras bolsas, sem que dai resulte qualquer direito à reclamação administrativas e legais, bem como o impedimento da concessão de futuras bolsas, sem que dai resulte qualquer direito à reclamação administrativas e legais, bem como o impedimento da concessão de futuras bolsas, sem que dai resulte qualquer direito à reclamação a datodos procedimentos com vista à cobrança administrativa e judicial.         Bolsa CNPq - Conta corrente: Banco do Brasil em nome do aluno       (operação 3700) e conta bancária i ou Unioeste - conta salário na Caixa Econômica Federal em nome do aluno (operação 3700) e conta bancária | <u>*</u>               |
|                                                                    | ✓ ACEITO TODOS OS TERMOS                                                                                                    |                        |
|                                                                    | Dados bancários         Conta Corrente BB - 001         Banco do Brasil SA         Conta Bancária*         Q         Agência         Selecione uma conta         Operação         Selecione uma conta bancária existente clicando na<br>lupa ou clique em "NOVA CONTA" para adicionar<br>uma conta.         Cicando em "REMOVER" remove associação com<br>o projeto, mas não apaga a conta cadastrada.         - REMOVER                                                                                                    |                        |

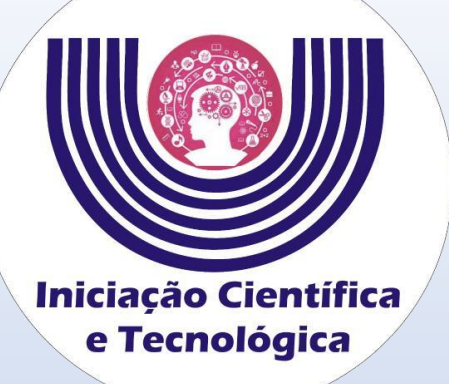

### **Clique em**

+ NOVA CONTA

para cadastrar a conta corrente no Baco do Brasil.

### Tutorial para de aceite do projeto e inserção dos dados bancários de Bolsistas do CNPq

| 😻 SGPIC X +                                                        |                                                                                                    | o   | - 0                | ×       |
|--------------------------------------------------------------------|----------------------------------------------------------------------------------------------------|-----|--------------------|---------|
| ← → C  in midas.unioeste.br/sgpic/                                 |                                                                                                    | *   | 😸 Anônima          |         |
| 🤍 EAICTI 2021 - Unio 🤍 UNIOESTE 🧕 Unioeste Mail 🖤 PRPPG 💚 Sistemas | 🍹 Araucária 🍹 SETI 💢 Stela Experta ≽ CAPES 🌀 Sucupira 🔖 CNPq 👩 DGP 📀 Lattes 🥎 Busca Lattes 🥎 Carlos Chagas 🏐 SDI 💆 CAPES - Atos 🔯 Conecti Brasil 🂢 EAICIT                                                                                                    |     | »   📰 Lista de lei | ura     |
| unioeste sgpic 🕒 Projeto 9999                                      | s                                                                                                    | 1 3 | Nonononno          |         |
|                                                                    | Termo de compromisso Comprometo-me, a dedicar 20 (vinte) horas semanais ao Programa Iniciação Científica da Unioeste, a não usufruir qualquer outra modalidade de bolsa, de qualquer agência, e a não manter vinculo empregaticio ou outra atividade remunerada durante o período de vigência da bolsa. Executarei a proposta de iniciação científica que foi submetido e aprovado através de edital, sob a orientação do docente/orientador, e me dedicarei exclusivamente às atividades acadêmicas e de pesquisa. Encaminharei devidamente preenchido, com a apreciação do docente os relatórios, estabelecidos no edital. Apresentarei os resultados obtidos em seminários de pesquisa estudantil e todas as demais realizações previstas para o programa de formação científica, fazendo referência ao CNPq ou Fundação Araucária e/ou Unioeste, à minha condição de bolsista de iniciação científica, nos artigos ou trabalhos publicados em consequência da bolsa, e comprometo-me a apresentar obrigatoriamente o trabalho, na forma oral, no EAICT em 2022, conforme existe este Edital. |     |                    | <u></u> |
|                                                                    | Deciaro, ainda, que estou ciente de que o não cumprimento estabelecido neste fermo e na proposta de trabalho implica o cancelamento e<br>devolução dos valores percebidos e sem em prejuizo das demais cominações administrativas e legais, bem como o impedimento da concessão de<br>futuras bolsas, sem que daí resulte qualquer direito à reclamação ou indenização da parte do docente ou discente e, ainda, devolverei à<br>Instituição eventuais beneficios pagos indevidamente, caso contrário serão adotados procedimentos com vista à cobrança administrativa e<br>judicial.<br>Bolsa CNPq - Conta corrente: Banco do Brasil em nome do aluno<br>Bolsa Fundação Araucária ou Unioeste - conta salário na Caixa Econômica Federal em nome do aluno (operação 3700) e conta bancária<br>vinculada.                                                                                                    |     |                    |         |
|                                                                    | ✓ ACEITO TODOS OS TERMOS                                                                                                    |     |                    |         |
|                                                                    | Dados bancários                                                                                                    |     |                    |         |
|                                                                    | Conta Corrente BB - 001         Banco do Brasil SA         Conta Bancária*         Agência         Selecione uma conta         Operação         Selecione uma conta         Operação         Selecione uma conta bancária existente clicando na lupa ou clique em "NOVA CONTA" para adicionar uma conta.         Citcando em "REMOVER" remove associação com o projeto, mas não apaga a conta cadastrada.                                                                                                    |     |                    |         |

### 🕂 🖓 O 🛱 💁 🕲 💼 💼 🤚 🗟 🤾 💽 💽 🧔 🖉 🗿 🖷 🧊

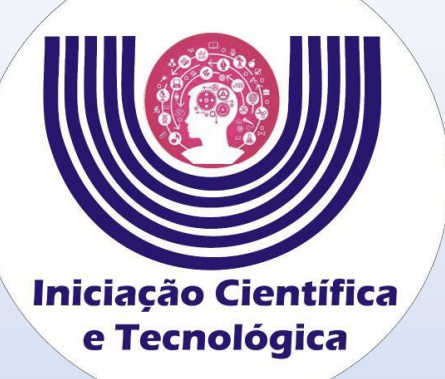

Digite a agência e a conta com dígitos verificadores. Clique em

🖹 Salvar

### Tutorial para de aceite do projeto e inserção dos dados bancários de Bolsistas do CNPq

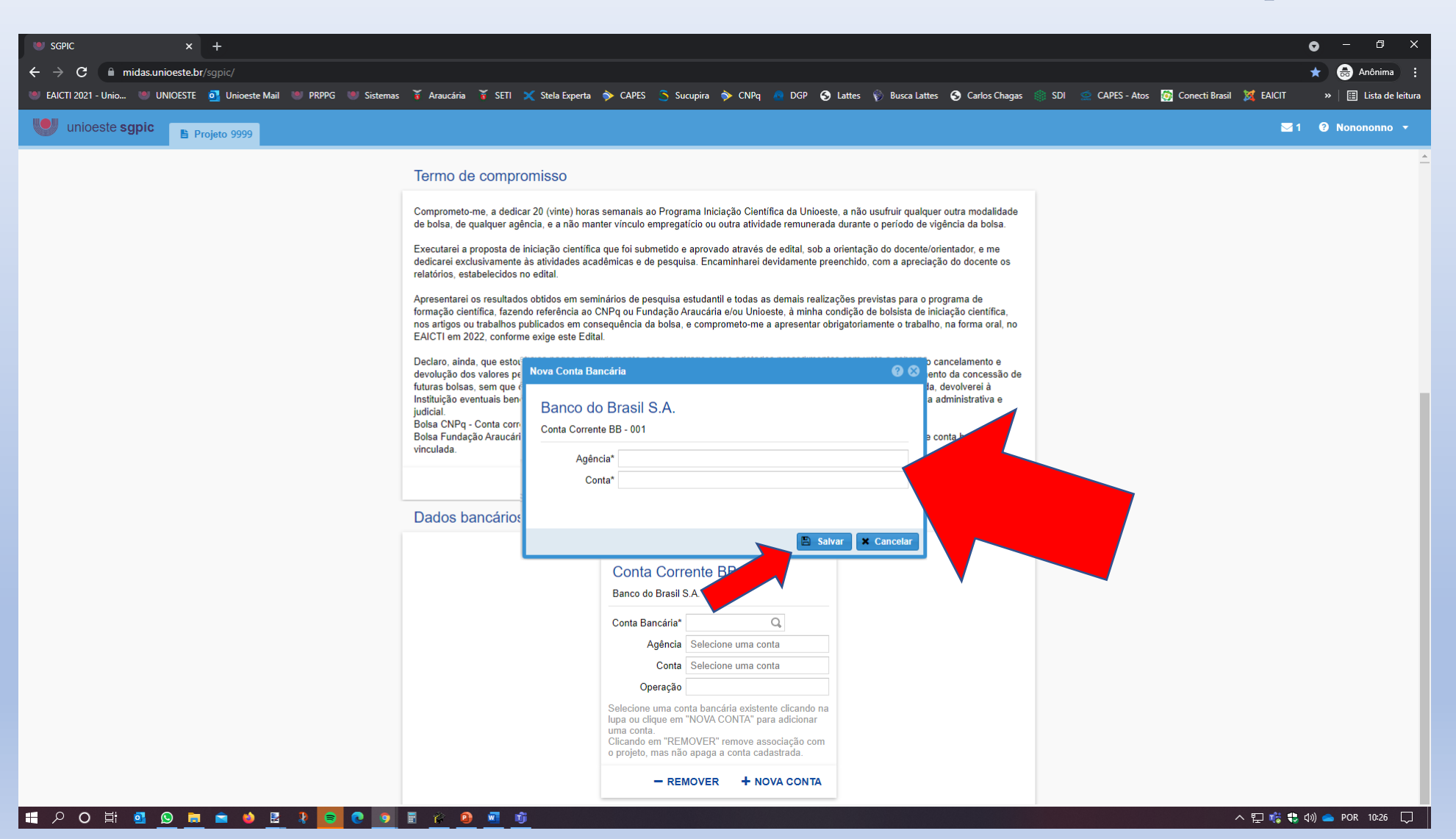

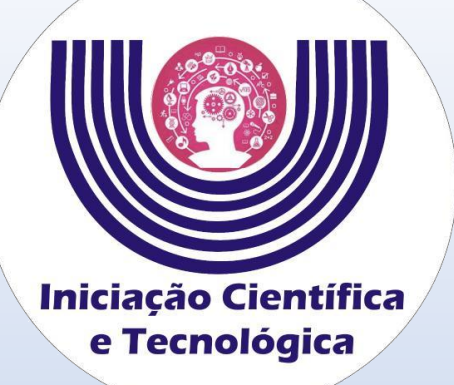

## Clique na lupa

em

Q

Conta Bancária\*

para selecionar a conta salário.

### Tutorial para de aceite do projeto e inserção dos dados bancários de Bolsistas do CNPq

| ← → C  in midas.unioeste.br/sgpic/                         |                                                                                                    |                             |
|------------------------------------------------------------|----------------------------------------------------------------------------------------------------|-----------------------------|
|                                                            |                                                                                                    | ★ 🔠 Anônima 🚦               |
| EAICTI 2021 - Unio UNIOESTE OI Unioeste Mail PRPPG Sistema | is 🆌 Araucária 🦌 SETI 🗶 Stela Experta ≽ CAPES 🅱 Sucupira ≽ CNPq 🧖 DGP 🔗 Lattes 🖗 Busca Lattes 🥱 Carlos Chagas 🏐 SDI 🔵 CAPES - Atos 🔯 Conecti Brasil 🎉 EA                                                                                                    | ICIT »   📰 Lista de leitura |
| unioeste sgpic                                             |                                                                                                    | 🖂 1 ( Nonononno 🔫           |
|                                                            | Termo de compromisso         Comprometo-me, a dedicar 20 (vinte) horas semanais ao Programa Iniciação Científica da Unioeste, a não usufruir qualquer outra modalidade de bolsa, de qualquer agência, e a não manter vinculo empregaticio ou outra atividade remunerada durante o período de vigência da bolsa.         Executarei a proposta de iniciação científica que foi submetido e aprovado através de edital, sob a orientação do docente/orientador, e me dedicarei exclusivamente às atividades acadêmicas e de pesquisa. Encaminharei devidamente preenchido, com a apreciação do docente os relatórios, estabelecidos no edital.         Apresentarei os resultados obtidos em seminários de pesquisa estudantil e todas as demais realizações previstas para o programa de formação científica, fazendo referência ao CNPq ou Fundação Araucária e/ou Unioeste, à minha condição de bolsista de iniciação científica, nos artigos ou trabalhos publicados em consequência da bolsa, e comprometo-me a apresentar obrigatoriamente o trabalho, na forma oral, no EAICTI em 2022, conforme exige este Edital.         Declaro, ainda, que estou ciente de que o não cumprimento estabelecido neste Termo e na proposta de trabalho implica o cancelamento e devolução dos valores percebidos e sem prejuízo das demais cominações administrativas e legais, bem como o impedimento da concessão de futuras bolesa, sem que dai resulte qualquer direito à reclamação ou indenização da parte do docente ou discente e, ainda, devolverei à Institução eventuais beneficios pagos indevidamente, caso contrário serão adotados procedimentos com vista à cobrança administrativa e judicial.         Declaro, ainda, que estou ciente de que o não cumprimento estabelecido neste Termo e na preospata de trabalho implica o cancelamento e devolução dos valores percebidos e sem prejuízo das demais cominações adotados procedimentos com vista | -                           |
|                                                            | ✓ ACEITO TODOS OS TERMOS                                                                                                    |                             |
|                                                            | Dados hancários                                                                                                    |                             |
|                                                            |                                                                                                    |                             |
|                                                            | Conta Corrente BB - 001<br>Banco do Brasil S.A<br>Conta Bancária*<br>Agência Selecione uma conta<br>Conta Selecione uma conta<br>Operação<br>Selecione uma conta bancária existente clicando na<br>lupa ou clique em "NOVA CONTA" para adicionar<br>uma conta.<br>Clicando em "REMOVER" remove associação com<br>o projeto, mas não apaga a conta cadastrada.                                                                                                    |                             |

### 📑 🔎 O 🛱 💁 😥 📷 💼 🗉 🖁 🛃 💽 💽 🧿 🖩 🖗 🕑 🖬 ท

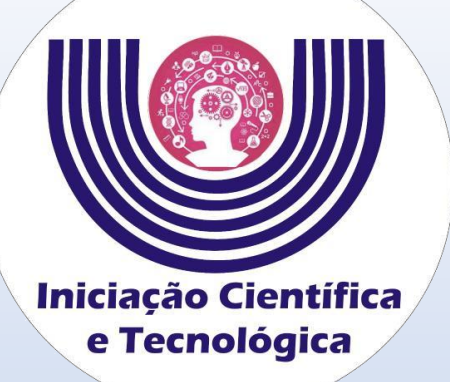

## Selecione a conta corrente e clique em

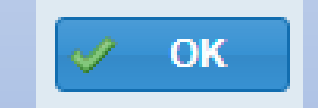

### Tutorial para de aceite do projeto e inserção dos dados bancários de Bolsistas do CNPq

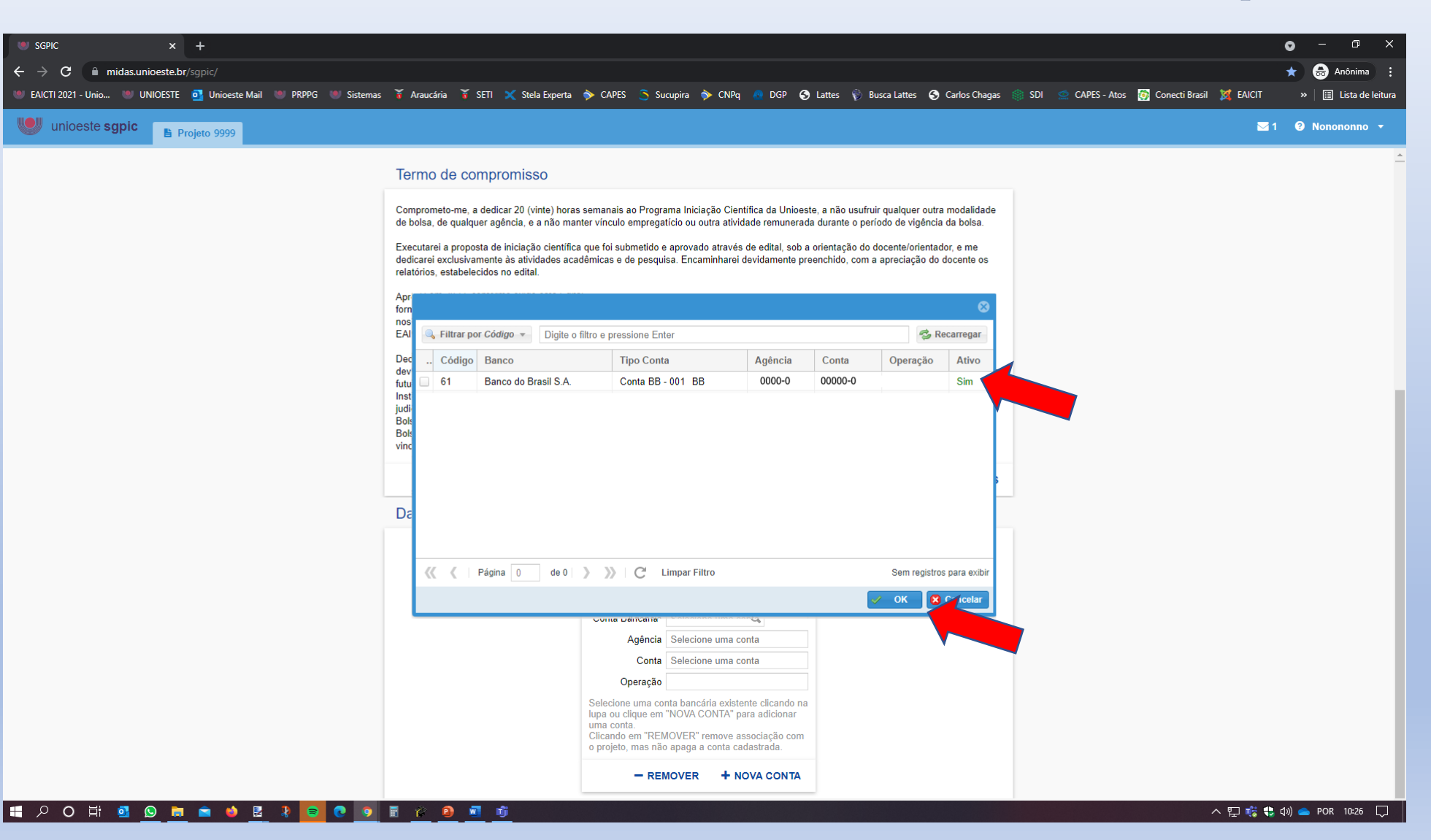

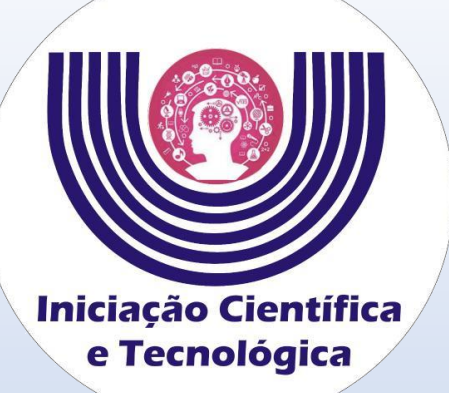

## A conta salário deve aparecer nessa tela.

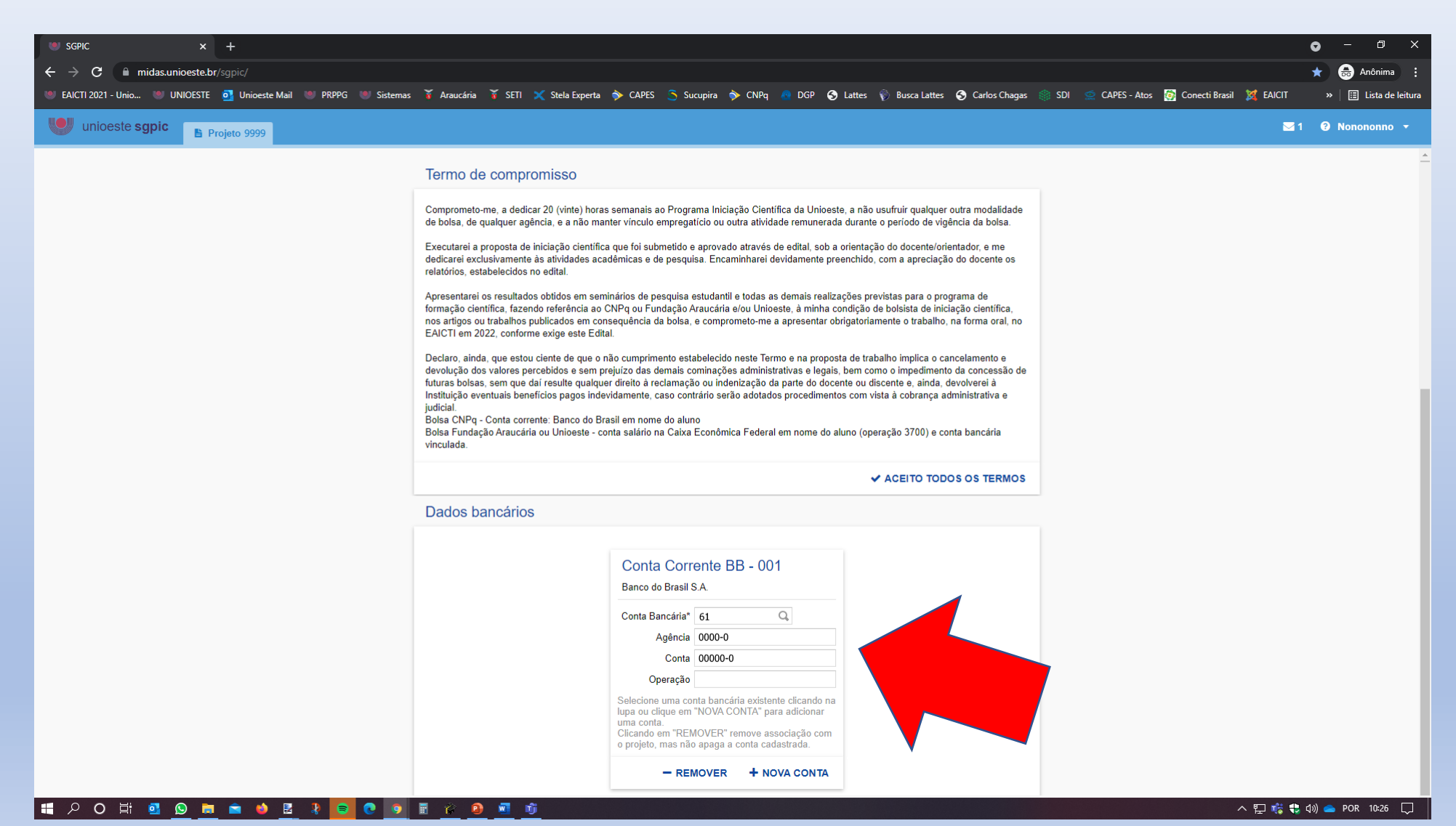

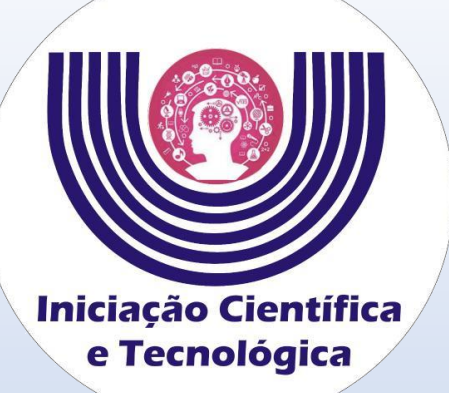

## A conta salário deve aparecer nessa tela.

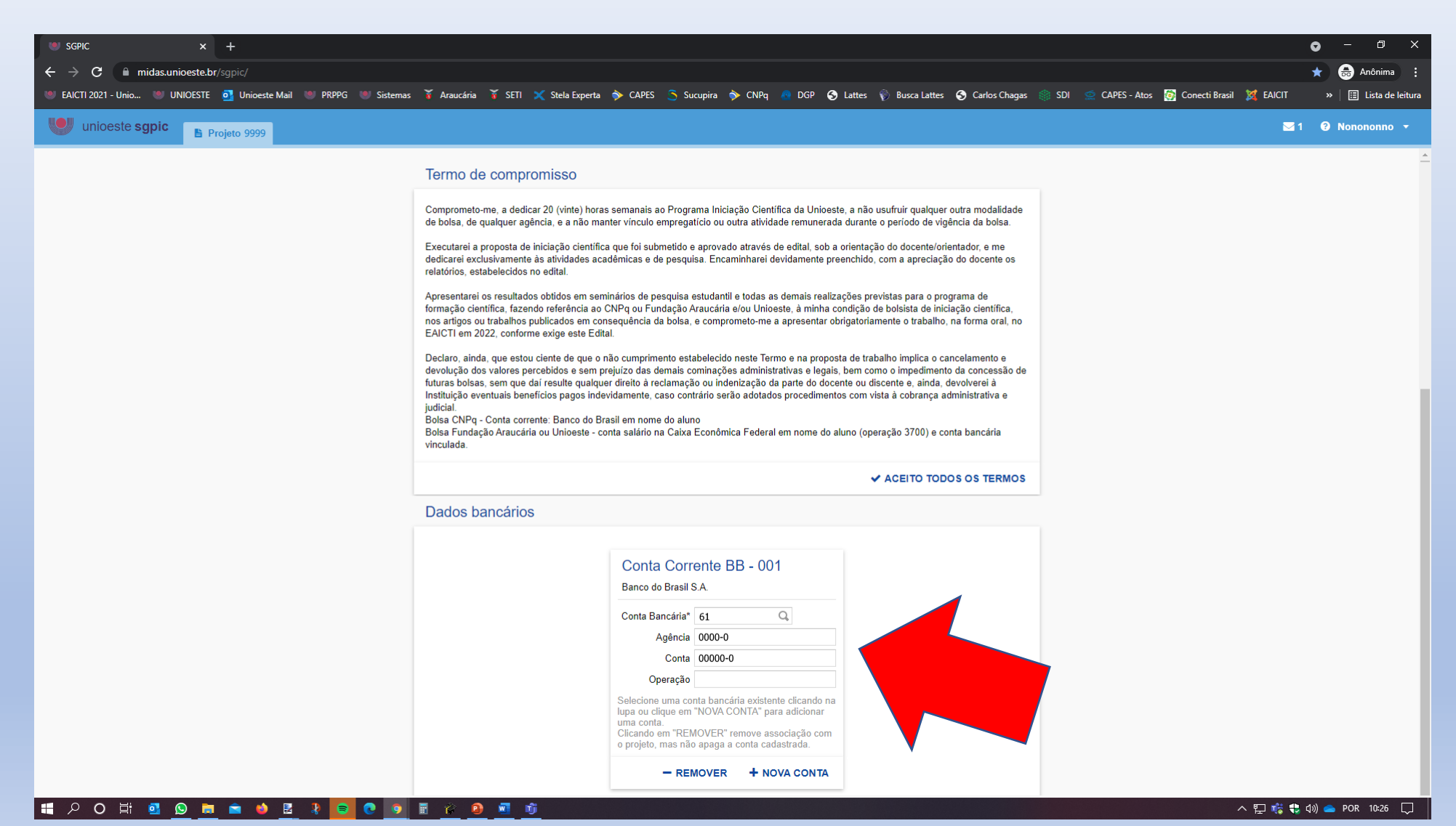

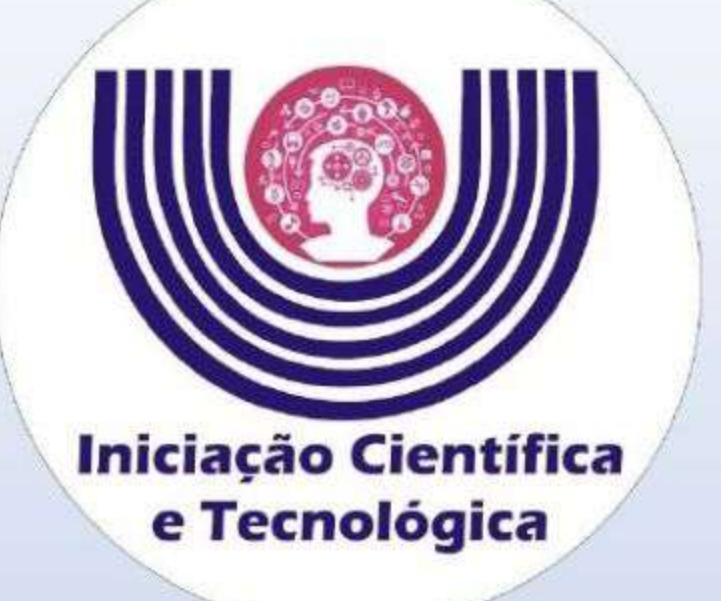

# Ainda está com dúvidas?

Entre em contato conosco.

- Email: reitoria.pibic@unioeste.br
- Telefone: 45 3220-3038
- Microsoft Teams: Usuário gustavo.fontoura
- WhatsApp: 45 99984-8582